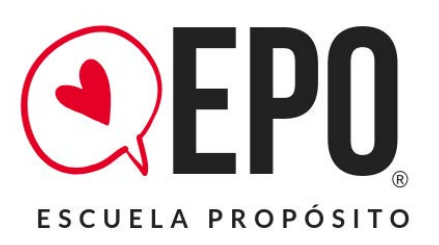

## Paso a paso

## TUTORIAL PAGO ONLINE

EPO ESCUELAPROPÓSITO | SANTIAGO CHILE

Tutorial de Inscripción Cursos EPO Escuela Propósito

Formas de Pago:

## • Pasó 1 haz clic en el siguiente Link.

https://www.webpay.cl/portalpagodirecto/pages/institucion.jsf?idEstablecimiento=40431476

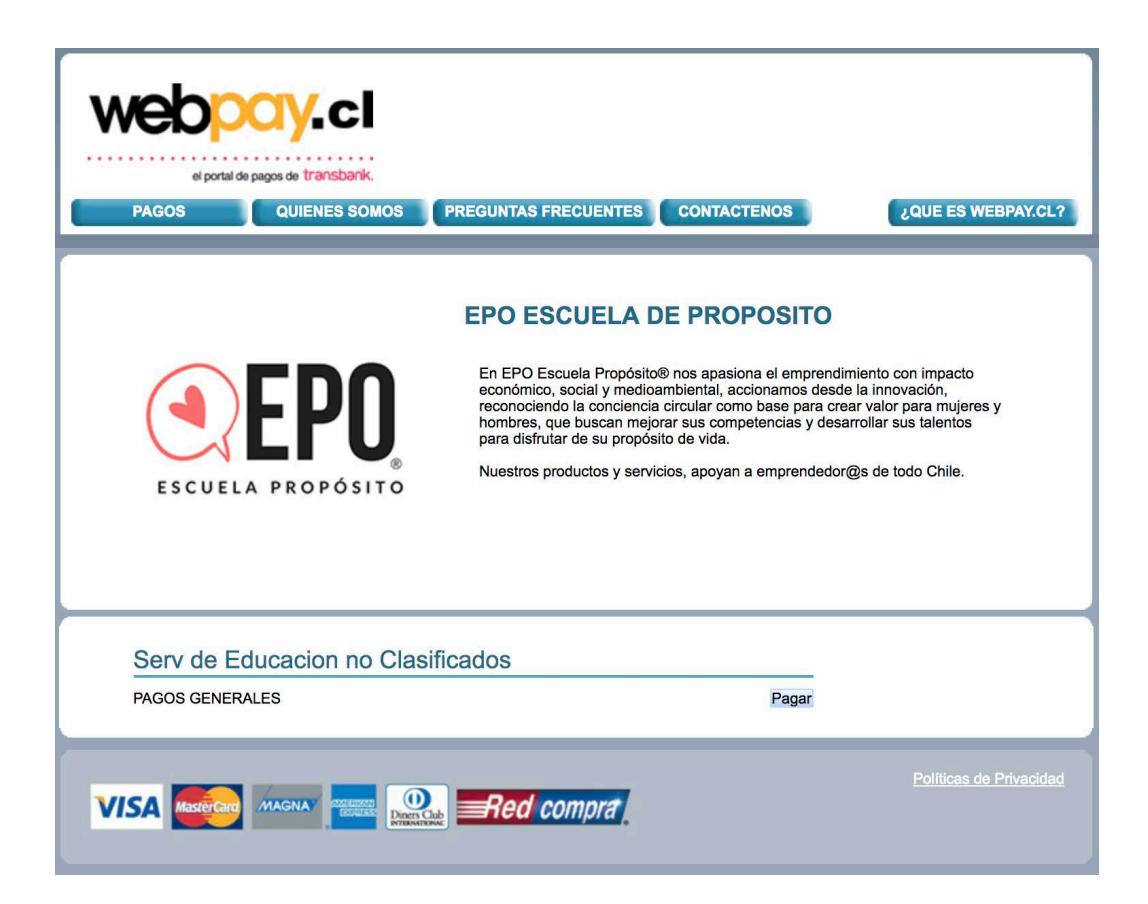

• Paso 2 Dale clic en Pagar con Webpay.

| el portal de pagos de transbank.<br>PAGOS QUIENES SOMOS | PREGUNTAS FRECUENTES CONTACTENOS                                                                                                   | 2QUE ES WEBPAY.CL?      |
|---------------------------------------------------------|----------------------------------------------------------------------------------------------------|-------------------------|
| ESCUELA PROPÓSITO                                       | EPO ESCUELA DE PROPOSITO<br>PAGOS GENERALES   Identificación del Pago:   Rut:   Rut:   Nombre:   Observaciones:   Pagar con Webpay |                         |
|                                                         | Red compra                                                                                                    | Políticas de Privacidad |

• Pasó 3 Completa los datos que solicita el formulario.

| el portal de pagos de transbank.<br>PAGOS QUIENES SOMOS | PREGUNTAS FRECUENTES CONTACTENOS                                                                                                    | ¿QUE ES WEBPAY.CL?      |
|---------------------------------------------------------|----------------------------------------------------------------------------------------------------|-------------------------|
| ESCUELA PROPÓSITO                                       | EPO ESCUELA DE PROPOSITO   PAGOS GENERALES   Identificación del Pago:   Incripcion Curso   Ru:   1-9   Nombre:   Monica Venegas   Correo Electrónico:   Monto:   180.000   Observaciones:   Pago Inscripcion curso<br>recha xx-yx-2014 |                         |
|                                                         | Red compra                                                                                                    | Políticas de Privacidad |

hola@epo.cl - Santiago Chile – EPO Escuela Propósito

• Paso 4 clic en "Pagar con Webpay"

| el portal de pagos de transbank.<br>PAGOS QUIENES SOMOS | PREGUNTAS FRECUENTES CONTACTENOS                                                                                                    | ¿QUE ES WEBPAY.CL?      |
|---------------------------------------------------------|----------------------------------------------------------------------------------------------------|-------------------------|
| ESCUELA PROPÓSITO                                       | EPO ESCUELA DE PROPOSITO   PAGOS GENERALES   Identificación del Pago:   Incripcion Curso   Rut:   1-9   Nombre:   Monica Venegas   Correo Electrónico:   monica@gmail.com   Monto:   180.000   Observaciones:   Pago Inscripcion curso   recha xx-yx-2014 |                         |
|                                                         | Red compra                                                                                                    | Políticas de Privacidad |

• Paso 5 Confirma el monto de tu Pago

| el portal de pagos de transbank.<br>PAGOS QUIENES SOMOS PREGUNTAS FRECUENTES CONTACTENOS                                                                                                    | ¿QUE ES WEBPAY.CL? |
|----------------------------------------------------------------------------------------------------|--------------------|
| Confirmer page<br>Confirmer page<br>Confirmer page<br>Used està realizando un pago por un monto de <u>\$180.000</u> el establecimiento<br>TECNICA DE MASAJE ESTETICO, asociado al rubro Profesionales Y Servicios<br>Afines.<br>Si està correcto, presione "aceptar" de lo contrario presione "rechazar".<br>Aceptar<br>Pagor ron Webpay |                    |
|                                                                                                    |                    |

hola@epo.cl - Santiago Chile – EPO Escuela Propósito

• Paso 6 Selecciona con un clic en tu forma de pago.

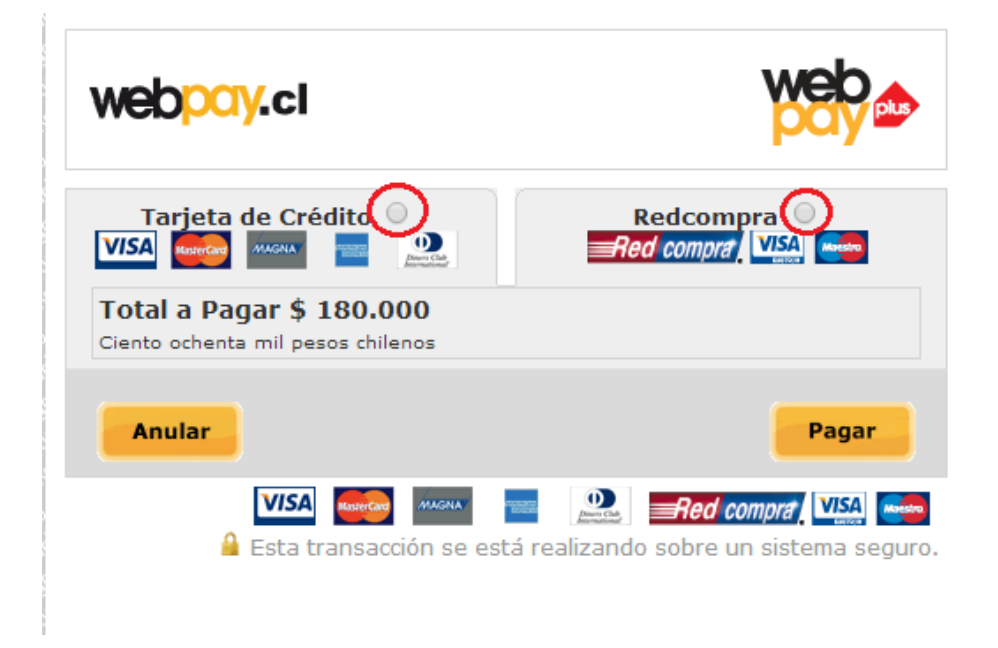

• Paso 7 "Tarjeta de Crédito", completa el formulario y clic en "Pagar"

| web <mark>pory.</mark> cl                              |                                         |               |
|--------------------------------------------------------|-----------------------------------------|---------------|
| Tarjeta de Crédito                                     | Derro Cal                               | Redcompra O   |
| Total a Pagar \$ 180.0<br>Ciento ochenta mil pesos chi | )00<br>lenos                            |               |
| Con                                                    | mercio: WEBPAY.                         | CL            |
| Número de t                                            | arjeta :                                |               |
| Vencir                                                 | niento: 01 ▼ /<br><sub>Ej. 08/201</sub> | 2014 <b>•</b> |
| Código Verifio                                         | cación :<br>¿Qué es e                   | sto?          |
| Detalle                                                |                                         |               |
| ALQUIMIA ABDOMINAL                                     | \$ 180.000                              | Sin cuotas 🔻  |
| Anular                                                 |                                         | Pagar         |
| VISA Maserian                                          |                                         |               |

• Paso 8 "Redcompra", completa el formulario y clic en "Pagar"

| webpay.cl                                                     |                                   |
|---------------------------------------------------------------|-----------------------------------|
| Tarjeta de Crédito 🔍                                          | Redcompra (©<br>Red compra (VISA) |
| Total a Pagar \$ 180.000<br>Ciento ochenta mil pesos chilenos |                                   |
| Comercio : WEBPAY                                             | .CL                               |
| Emisor : BCI-TBA                                              | NC T                              |
| Ingrese RUT :                                                 |                                   |
| Número de tarjeta :                                           |                                   |
| Detalle                                                       |                                   |
| ALQUIMIA ABDOMINAL                                            | \$ 180.000 🞺                      |
| Anular                                                        | Pagar                             |
|                                                               |                                   |

- Paso 9 Según tu Banco ingresa tu pin pass y clave de internet, confirma el Pago y ya estas inscrita.
- **Paso 10,** Una vez verificada la transacción te enviaremos un comprobante de pago, con el cual quedas automáticamente inscrita en nuestros cursos, favor de enviar comprovante a nuestro correo pagos@epo.cl

GRACIAS, TE ESPERAMOS